#### TP PfSense / DMZ

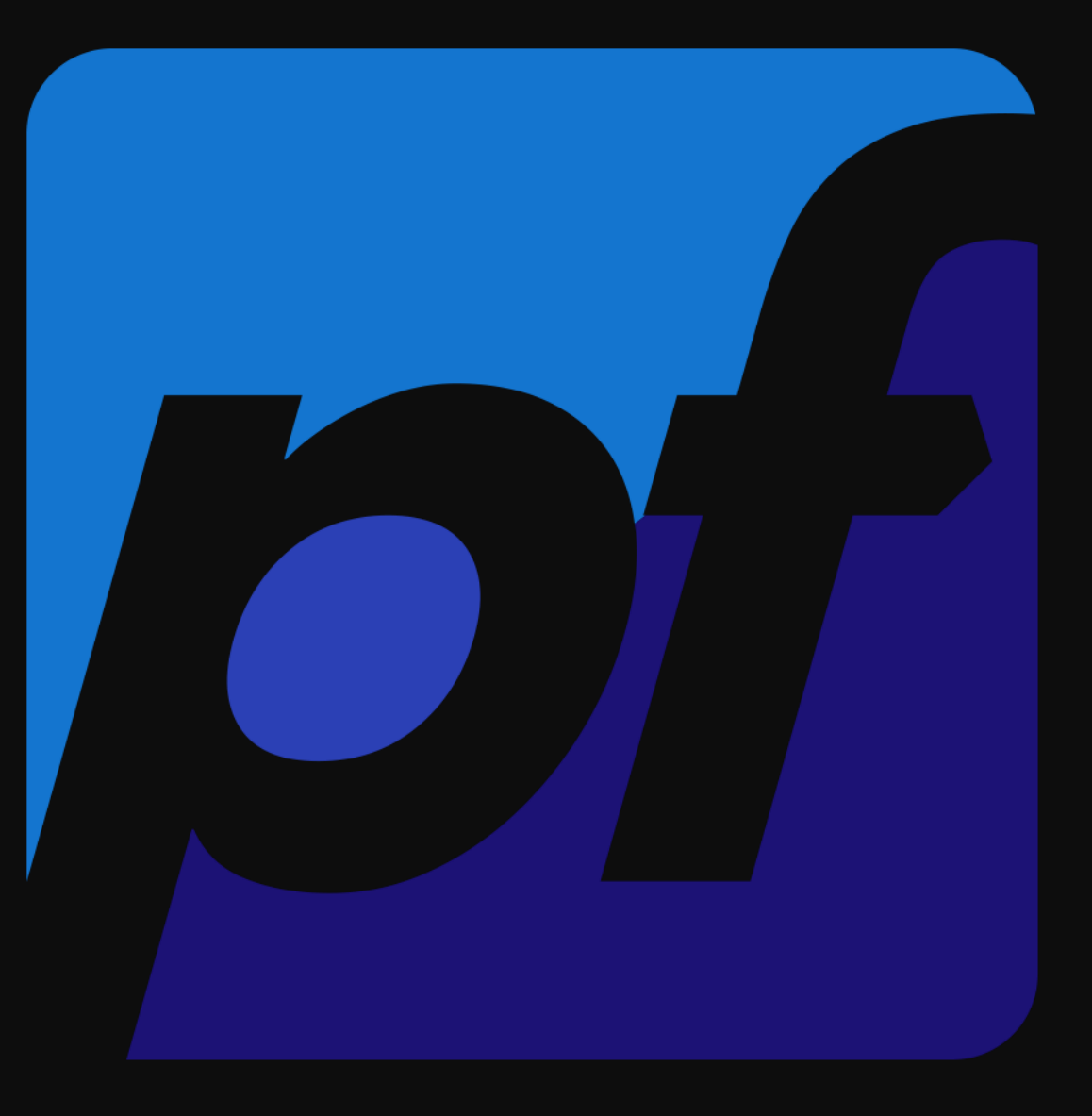

#### Contexte

La société Viktor souhaite mettre en place un serveur web accessible depuis son réseau interne LAN et depuis internet. Le choix de Pfsense a été fait pour répondre a ces attentes.

Dans le contexte du TP, internet debute dans le réseau de la salle de TP, en 192.168.20.X/24

Nous avons l'infrastructure réseau suivante :

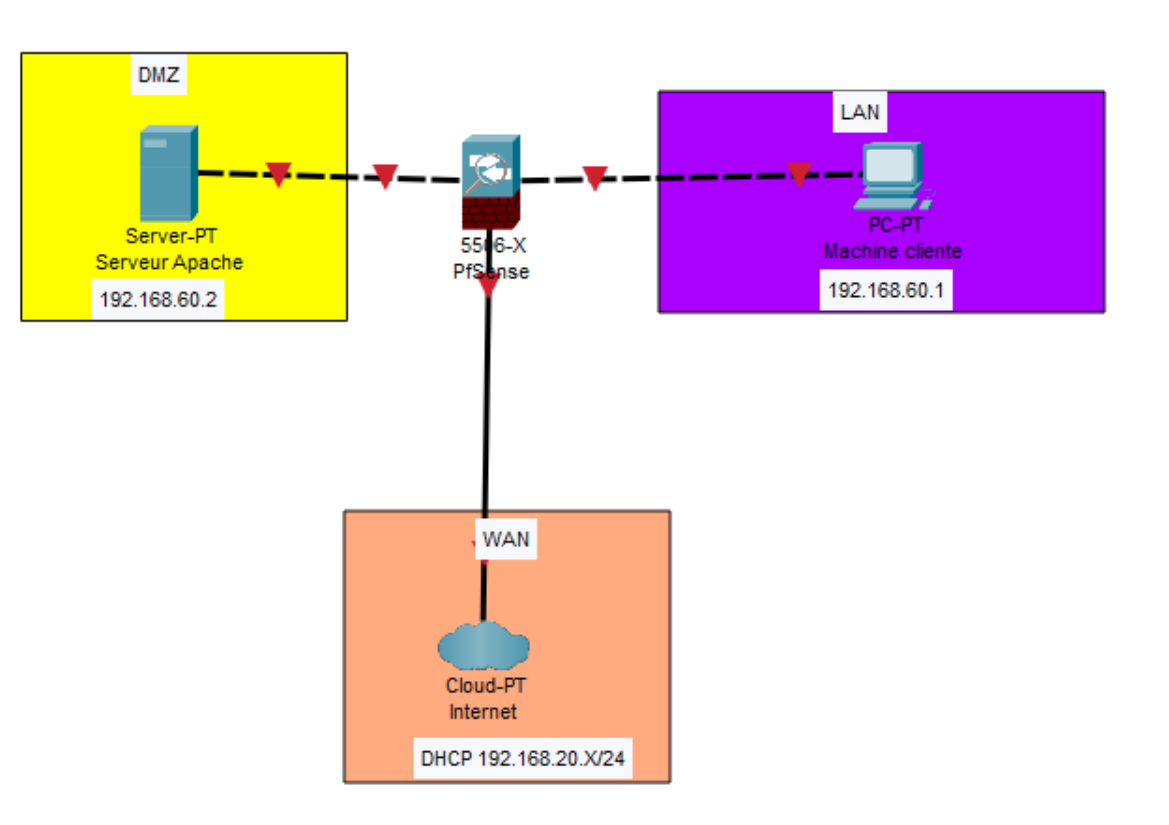

#### Création des cartes réseaux WAN, LAN et DMZ

Dans un premier temps, il faudra créer 2 cartes réseaux en plus de celle déjà existante pour le LAN et la DMZ, sur proxmox, il faudra se rendre dans network puis create, et Linux Bridge, ensuite nous pourrons renomer la carte comme nous le souhaitons, ici le nom est vmbr2. Ensuite il faudra ajouter la carte réseau à la machine virtuelle.

Pour installer une carte réseau, il faudra se rendre dans les paramètres hardware de la machine, puis cliquer sur add, network device et ajouter la carte réseau correspondant a celle crée précedemment

| Create: Linux Bi                       | ridge |                                            |                 |
|----------------------------------------|-------|--------------------------------------------|-----------------|
| Name:<br>IPv4/CIDR:<br>Gateway (IPv4): | vmbr2 | Autostart:<br>VLAN aware:<br>Bridge ports: |                 |
| Gateway (IPv6):                        |       | Comment                                    |                 |
| 😧 Help                                 |       |                                            | Advanced Create |

| 11 | Network Device (net0) | virtio=BC:24:11:45:E4:48,bridge=vmbr0,firewall=1 |
|----|-----------------------|--------------------------------------------------|
| ₽  | Network Device (net1) | virtio=BC:24:11:C5:96:4F,bridge=vmbr1,firewall=1 |
| ₽  | Network Device (net2) | virtio=BC:24:11:5F:88:72,bridge=vmbr2,firewall=1 |

#### Cartes réseau de la machine pfsense

| ➡ Network Device (net0) | virtio=BC:24:11:F7:10:83,bridge=vmbr1,firewall=1 |
|-------------------------|--------------------------------------------------|
|-------------------------|--------------------------------------------------|

Cartes réseau de la machine sur le LAN W10

➡ Network Device (net0) virtio=BC:24:11:B8:C5:9D,bridge=vmbr2,firewall=1

Cartes réseau de la machine LAMP dans la DMZ

#### **Installation Pfsense**

Au niveau de l'installation de pfsense, il suffit de choisir la configuration du clavier et de choisir le disque ou sera installé l'os, pour le reste nous pouvons appuyer sur suivant jusqu'a la fin de l'installation.

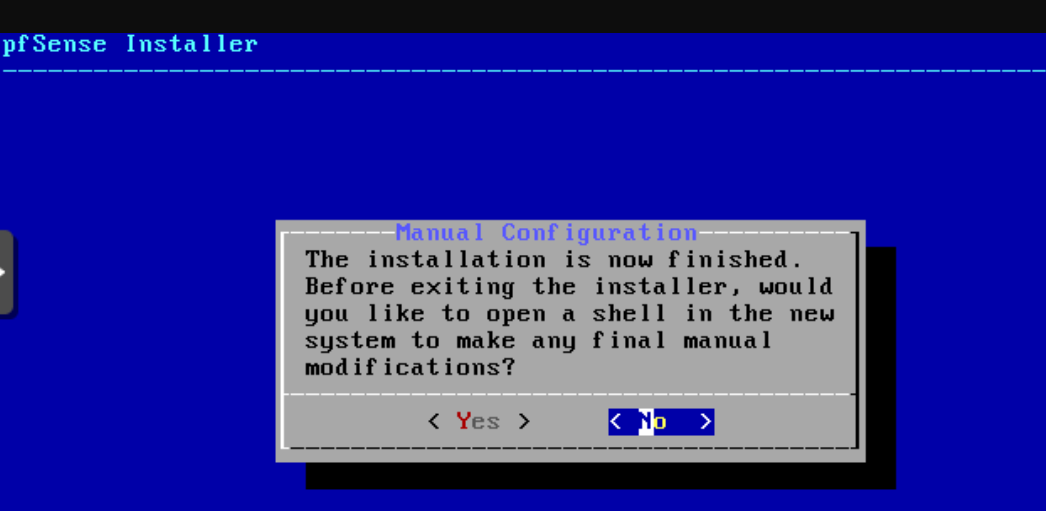

#### **Configuration Pfsense**

Dans un premier temps, il faudra installer PfSense. Ensuite, lors de la configuration de la machine, il faudra renseigner les informations pour l'interface WAN (vtnet0) , pour l'interface LAN (vtnet1) et pour l'interface Optional 1, qui sera notre interface DMZ (vtnet2).

Ensuite il faudra selectionner l'option 1 pour paramétrer les interfaces.

#### Valid interfaces are:

vtnet0 bc:24:11:45:e4:48 (down) VirtIO Networking Adapter vtnet1 bc:24:11:c5:96:4f (down) VirtIO Networking Adapter vtnet2 bc:24:11:5f:88:72 (down) VirtIO Networking Adapter

Do VLANs need to be set up first? If VLANs will not be used, or only for optional interfaces, it is typical to say no here and use the webConfigurator to configure VLANs later, if required.

Should VLANs be set up now [yin]? n

If the names of the interfaces are not known, auto-detection can be used instead. To use auto-detection, please disconnect all interfaces before pressing 'a' to begin the process.

Enter the WAN interface name or 'a' for auto-detection (vtnet0 vtnet1 vtnet2 or a): vtnet0

Enter the LAN interface name or 'a' for auto-detection NOTE: this enables full Firewalling/NAT mode. (vtnet1 vtnet2 a or nothing if finished): vtnet1

Enter the Optional 1 interface name or 'a' for auto-detection (vtnet2 a or nothing if finished): vtnet2

Starting CRON... done. pfSense 2.5.2-RELEASE amd64 Fri Jul 02 15:33:00 EDT 2021 Bootup complete

FreeBSD/amd64 (pfSense.home.arpa) (ttyv0)

KVM Guest - Netgate Device ID: 551ae48bea867d56098e

\*\*\* Welcome to pfSense 2.5.2-RELEASE (amd64) on pfSense \*\*\*

WAN (wan) -> vtnet0 -> v4/DHCP4: 192.168.20.182/24 LAN (lan) -> vtnet1 -> v4: 192.168.1.1/24 OPT1 (opt1) -> vtnet2 ->

O) Logout (SSH only)
1) Assign Interfaces
2) Set interface(s) IP address
3) Reset webConfigurator password
4) Reset to factory defaults
5) Reboot system
6) Halt system
7) Ping host
8) Shell

9) pfTop
10) Filter Logs
11) Restart webConfigurator
12) PHP shell + pfSense tools
13) Update from console
14) Enable Secure Shell (sshd)
15) Restore recent configuration
16) Restart PHP-FPM

Enter an option:

#### Paramétrage du LAN

De base, l'IP du LAN est 192.168.1.1 mais nous pouvons la changer.

Dans un premier temps, je selectionne l'interface LAN qui est l'option 2, ensuite je rentre une adresse IP qui sera 192.168.3.1

Ensuite je paramètre le masque qui sera 255.255.255.0 donc 24.

Ensuite nous pouvons passer tous les paramètres proposés.

Enter an option: 2 Available interfaces: 1 - WAN (vtnet0 - dhcp, dhcp6) 2 - LAN (vtnet1 - static) 3 - OPT1 (vtnet2) Enter the number of the interface you wish to configure: 2 Enter the new LAN IPv4 address. Press <ENTER> for none: > 192.168.3.1 Subnet masks are entered as bit counts (as in CIDR notation) in pfSense. e.g. 255.255.255.0 = 24 255.255.0.0 = 16 255.0.0.0 = 8 Enter the new LAN IPv4 subnet bit count (1 to 31): > 24 For a WAN, enter the new LAN IPv4 upstream gateway address. For a LAN, press <ENTER> for none: >

For a WAN, enter the new LAN IPv4 upstream gateway address. For a LAN, press <ENTER> for none: Enter the new LAN IPv6 address. Press <ENTER> for none: Do you want to enable the DHCP server on LAN? (y/n) n Disabling IPv4 DHCPD... Disabling IPv6 DHCPD... Do you want to revert to HTTP as the webConfigurator protocol? (y/n) n Please wait while the changes are saved to LAN... <u>Reloa</u>ding filter... Reloading routing configuration... DHCPD... The IPv4 LAN address has been set to 192.168.3.1/24 You can now access the webConfigurator by opening the following URL in your web browser: https://192.168.3.1/ Press <ENTER> to continue.

#### Paramétrage de la DMZ

Pour ce qui est de la DMZ, la configuration est la même, pour ma part j'ai fixé l'IP 192.168.30.1 avec un masque en 24

Reloading routing configuration... DHCPD... The IPv4 OPT1 address has been set to 192.168.30.1/24 Press <ENTER> to continue. KVM Guest - Netgate Device ID: 551ae48bea867d56098e \*\*\* Welcome to pfSense 2.5.2-RELEASE (amd64) on pfSense \*\*\* WAN (wan) -> vtnet0 -> v4/DHCP4: 192.168.20.182/24 LAN (lan)  $\rightarrow$  vtnet1 -> v4: 192.168.3.1/24 OPT1 (opt1) -> vtnet2 -> v4: 192.168.30.1/24 0) Logout (SSH only) 9) pfTop 1) Assign Interfaces 10) Filter Logs 2) Set interface(s) IP address 11) Restart webConfigurator 3) Reset webConfigurator password 12) PHP shell + pfSense tools 4) Reset to factory defaults 13) Update from console 5) Reboot system 14) Enable Secure Shell (sshd) 6) Halt system 15) Restore recent configuration 7) Ping host 16) Restart PHP-FPM 8) Shell Enter an option:

## Connexion a l'interface pfsense

Pour pouvoir accéder au panneau de configuration du pfsense, il faudra que la carte réseau soit la même que celle que le lan tout a l'heure, donc vtnet1. Ensuite nous pourrons accéder a l'interface du pfsense via l'ip que nous avons fixé précédemment, donc 192.168.3.1.

Une fois sur cette page, nous pourrons configure le pfsense, pour ma part j'ai modifié le nom d'hôte, le DNS primaire pour 8.8.8.8 qui est le DNS google et le second serveur dns pour 1.1.1.1

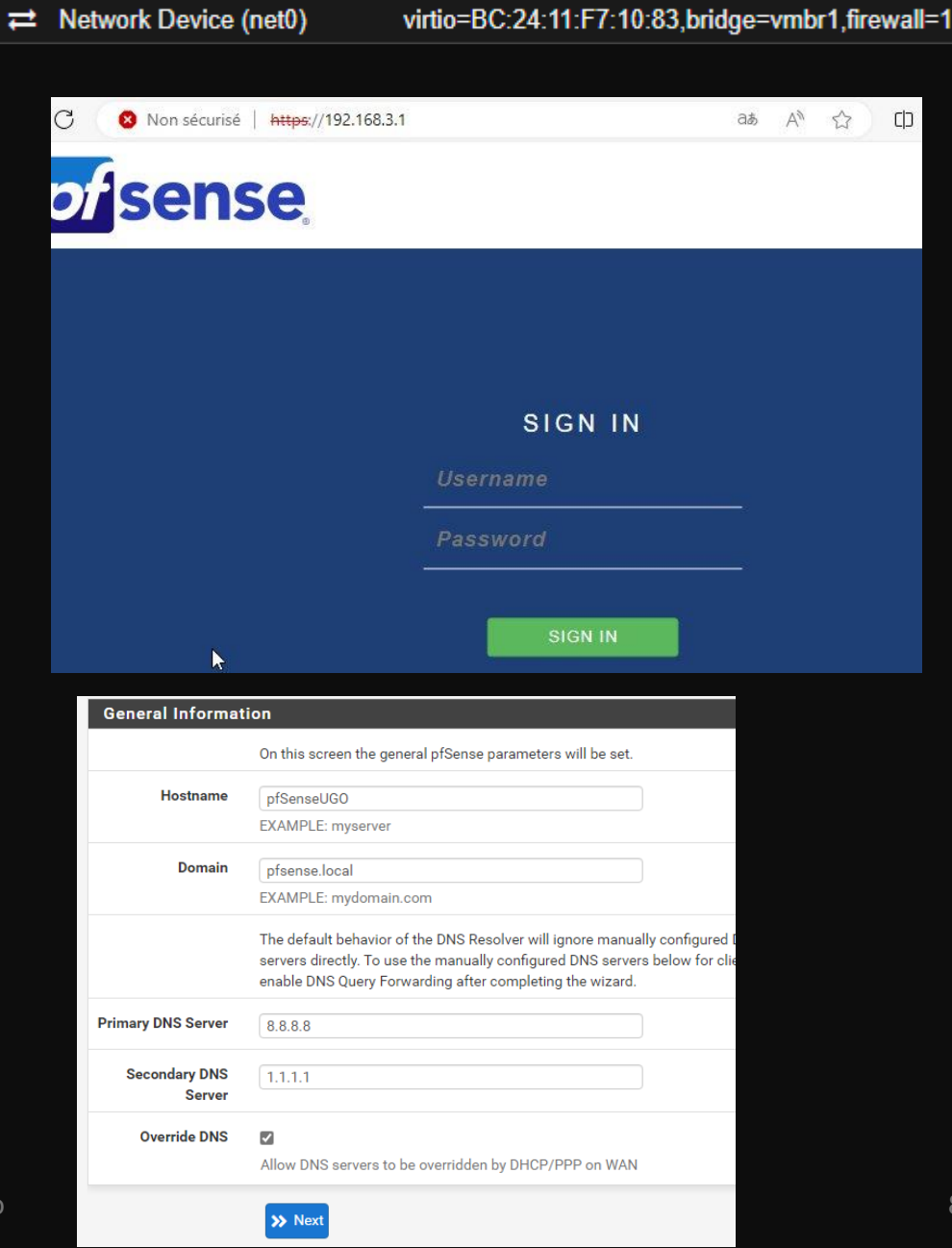

**BOZION** Ugo

### **Configuration Pfsense**

Ensuite, à l'étape suivante vous pourrez choisir le serveur de temps, pour ma part j'ai choisi celui de paris. Pour la configuration de l'interface WAN, il n'y a

rien a modifier.

Pour celle du LAN, nous pouvons modifier l'adresse de l'interface LAN pour correspondre à l'adressage défini précédemment, j'ai donc rentré l'IP 192.168.30.1 avec le masque 24. Par consequent, je change l'adresse IP de ma machine Windows pour qu'elle reste sur le réseau LAN.

Ensuite il faudra modifier le mot de passe admin.

Et la configuration est terminée, vous pouvez faire suivant jusqu'au reload et a la fin de la configuration

| Configure LAN In | terface                                                                        |
|------------------|--------------------------------------------------------------------------------|
|                  | On this screen the Local Area Network information will be configured.          |
| LAN IP Address   | 192.168.30.1<br>Type dhop if this interface uses DHCP to obtain its IP address |
| Subnet Mask      | 24 <b>v</b>                                                                    |
|                  | >> Next                                                                        |

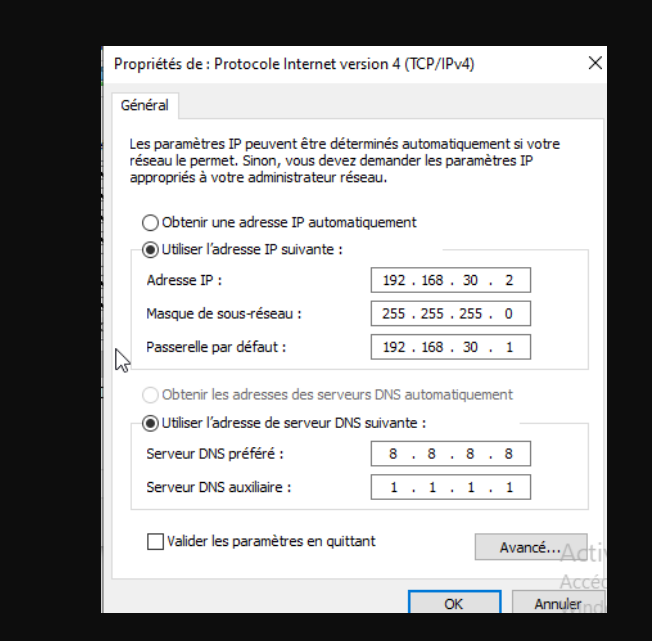

### Création DMZ

Pour assimiler l'interface restante pour la carte vtnet2, il faudra se rendre dans interface, et assignments et cliquer sur add a coté du network port vtnet2.

Ensuite il faudra cliquer dessus, et cocher la case enable afin de l'activer. Je lui donne un nom dans Description qui sera DMZ. L'IP sera une IP statique et l'IP sera 192.168.60.1 avec un masque en 24.

Ensuite nous pourrons sauvegarder et appliquer la configuration.

| Description                                                                                                    | DMZ                                                         |                                                      |
|----------------------------------------------------------------------------------------------------|-------------------------------------------------------------|------------------------------------------------------|
|                                                                                                    | Enter a description (name) for the interface here.          |                                                      |
| IPv4 Configuration                                                                                                    | Static IPv4                                                 | ~                                                    |
| Туре                                                                                                    |                                                             |                                                      |
| IPv6 Configuration                                                                                                    | None                                                        | ~                                                    |
| Туре                                                                                                    |                                                             |                                                      |
| MAC Address                                                                                                    | XXXXXXXXXXX                                                 |                                                      |
|                                                                                                    | This field can be used to modify ("spoof") the MAC ad       | dress of this interface.                             |
| ar and a second second s | Enter a MAC address in the following format: xx:xx:xx:      | xx:xx:xx or leave blank.                             |
| мти                                                                                                    |                                                             |                                                      |
|                                                                                                    | If this field is blank, the adapter's default MTU will be u | used. This is typically 1500 bytes but can vary in s |
| MSS                                                                                                    |                                                             |                                                      |
|                                                                                                    | If a value is entered in this field, then MSS clamping fo   | <br>or TCP connections to the value entered above mi |
|                                                                                                    | (TCP/IPv4 header size) and minus 60 for IPv6 (TCP/IF        | Pv6 header size) will be in effect.                  |
| Speed and Duplex                                                                                                    | Default (no preference, typically autoselect)               | *                                                    |
|                                                                                                    | Explicitly set speed and duplex mode for this interface     |                                                      |
|                                                                                                    | WARNING: MUST be set to autoselect (automatically r         | negotiate speed) unless the port this interface co   |
|                                                                                                    | speed and duplex forced.                                    |                                                      |
| Static IPv4 Confi                                                                                                    | guration                                                    |                                                      |
|                                                                                                    |                                                             |                                                      |
| IPv4 Address                                                                                                    | 192.168.60.1                                                | / 24                                                 |

| Interfac   | es |                                       | ⊁⊖⊗            |
|------------|----|---------------------------------------|----------------|
| - WAN      | ↑  | 10Gbase-T <full-duplex></full-duplex> | 192.168.20.182 |
| LAN        | Υ  | 10Gbase-T <full-duplex></full-duplex> | 192.168.30.1   |
| <b>DMZ</b> | 1  | 10Gbase-T <full-duplex></full-duplex> | 192.168.60.1   |

Nous pouvons constater que nous avons nos 3 interfaces actives

### Mise en place du serveur Apache

Pour mettre en place le serveur apache, nous aurons besoin d'une nouvelle machine virtuelle avec la carte réseau de la DMZ et qui se situera sur le même réseau, de ce fait, je fixe mon IP en 192.168.60.2/24 avec l'adresse de la DMZ en passerelle.

Ensuite nous pourrons installer apache avec la commande apt install apache2 et modifier le fichier html avec la commande nano /var/www/html/index.html

| Annuler  |          |      |           | Filaire   |              | Appliquer |
|----------|----------|------|-----------|-----------|--------------|-----------|
| Détails  | Identité | IPv4 | IPv6      | Sécurité  |              |           |
| Adresses |          |      |           |           |              |           |
| A        | dresse   |      | Masque    | de réseau | Passerelle   |           |
| 192.168. | .60.2    | 2    | 55.255.25 | 5.0       | 192.168.60.1 | 0         |
|          |          |      |           |           |              | 0         |
| DNS      | k        |      |           |           | Automati     | ique      |

# Mise en place de règles LAN

Entre le LAN et la DMZ, nous avons uniquement besoin que le port 80 soit accessible, donc il faut mettre en place des règles de pare-feu sur le LAN. Pour se faire, il faudra se rendre dans firewall, puis rules et dans LAN, ensuite il faudra cliquer sur le bouton Add avec la fleche vers le haut.

Dans action il faudra selectionner block, pour tous les protocols donc any. La source sera le LAN net et la destination le DMZ net.

| Edit Firewall Rule |                                                                                                    |                                                                                                    |                                              |         |                                     |                   |     |
|--------------------|----------------------------------------------------------------------------------------------------|----------------------------------------------------------------------------------------------------|----------------------------------------------|---------|-------------------------------------|-------------------|-----|
| Action<br>C<br>H   | Block<br>Choose what to do with packets<br>Hint: the difference between blo<br>whereas with block the packet i | s that match the criteria specified belo<br>ock and reject is that with reject, a pac<br>s dropped silently. In either case, the o | w.<br>.ket (TCP RST or<br>original packet is | ICMP po | ort unreachable for UDP) is returne | ed to the sender, |     |
| Disabled C         | Disable this rule<br>Set this option to disable this ru                                                        | Ile without removing it from the list.                                                                                             |                                              |         |                                     |                   |     |
| Interface          | LAN<br>Choose the interface from whic                                                                          | h packets must come to match this re                                                                                               | ▶<br>ule.                                    |         |                                     |                   |     |
| Address Family     | IPv4<br>Select the Internet Protocol vers                                                                      | sion this rule applies to.                                                                                                    | ~                                            |         |                                     |                   |     |
| Protocol           | Any<br>Choose which IP protocol this r                                                                         | ule should match.                                                                                                    | ~                                            |         |                                     |                   |     |
| Source             |                                                                                                    |                                                                                                    |                                              |         |                                     |                   |     |
| <u>Source</u>      | Invert match                                                                                                   | LAN net                                                                                                    |                                              | *       | Source Address                      | 1                 | `   |
| Destination        |                                                                                                    |                                                                                                    |                                              |         |                                     |                   |     |
| Destination        | Invert match                                                                                                   | DMZ net                                                                                                    |                                              | ~       | Destination Address<br>Activer Win  | dows              | `   |
| Extra Ontione      |                                                                                                    |                                                                                                    |                                              |         | Accédez aux pa                      | aramètres pou     | r a |

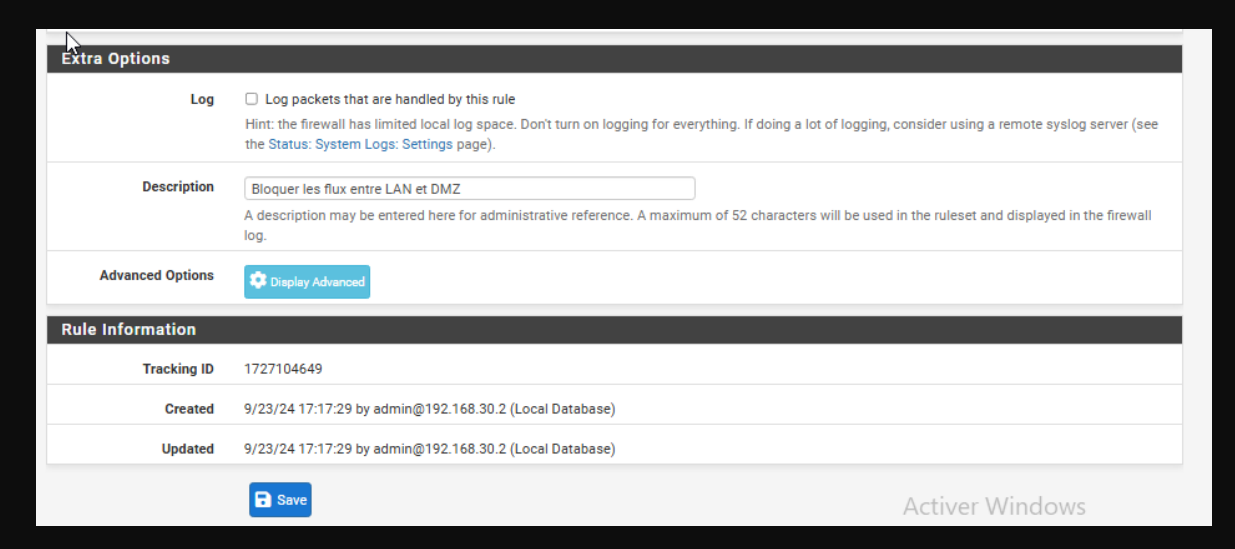

### Mise en place de règles LAN

Pour pouvoir acceder au serveur Web sur le LAN sur le port 80, il faudra créer une règle particulière. Il faudra autoriser avec pass, les requetes qui ont pour source le réseau LAN en direction de l'hote 192.168.60.2 qui est l'IP de la DMZ pour le port 80 qui correspond au HTTP

| Edit Firewall Rule                                                                       |                                                                                                    |                                                                                                    |                                                                                                    |                                                                                                    |                                                                                                    |                            |      |
|------------------------------------------------------------------------------------------|----------------------------------------------------------------------------------------------------|----------------------------------------------------------------------------------------------------|----------------------------------------------------------------------------------------------------|----------------------------------------------------------------------------------------------------|----------------------------------------------------------------------------------------------------|----------------------------|------|
| Action                                                                                   | Pass                                                                                                    |                                                                                                    | ~                                                                                                    |                                                                                                    |                                                                                                    |                            |      |
|                                                                                          | Choose what to do with                                                                                                    | packets that match the crite                                                                                                    | ria specified below.                                                                                          |                                                                                                    |                                                                                                    |                            |      |
|                                                                                          | Hint: the difference betw                                                                                                    | een block and reject is that                                                                                                    | with reject, a packet (T                                                                                      | CP RST or ICM                                                                                                    | P port unreachable for UDF                                                                                    | ) is returned to the sende | r,   |
|                                                                                          | whereas with block the p                                                                                                    | acket is dropped silently. In                                                                                                    | either case, the origina                                                                                      | al packet is dis                                                                                                    | carded.                                                                                                    |                            |      |
| Disabled                                                                                 | Disable this rule                                                                                                    |                                                                                                    |                                                                                                    |                                                                                                    |                                                                                                    |                            |      |
|                                                                                          | Set this option to disable                                                                                                    | this rule without removing                                                                                                    | it from the list.                                                                                             |                                                                                                    |                                                                                                    |                            |      |
|                                                                                          |                                                                                                    | -                                                                                                    |                                                                                                    |                                                                                                    |                                                                                                    |                            |      |
| Interface                                                                                | LAN                                                                                                    |                                                                                                    | ~                                                                                                    |                                                                                                    |                                                                                                    |                            |      |
|                                                                                          | Choose the interface from                                                                                                    | m which packets must com                                                                                                    | e to match this rule.                                                                                         |                                                                                                    |                                                                                                    |                            |      |
| Address Family                                                                           | IPv4                                                                                                    |                                                                                                    | ~                                                                                                    |                                                                                                    |                                                                                                    |                            |      |
|                                                                                          | Select the Internet Proto                                                                                                    | col version this rule applies                                                                                                    | to                                                                                                    |                                                                                                    |                                                                                                    |                            |      |
|                                                                                          |                                                                                                    | sor version this rule applies                                                                                                    |                                                                                                    |                                                                                                    |                                                                                                    |                            |      |
| Protocol                                                                                 | TCP                                                                                                    |                                                                                                    | *                                                                                                    |                                                                                                    |                                                                                                    |                            |      |
|                                                                                          | Choose which IP protoco                                                                                                    | I this rule should match.                                                                                                    |                                                                                                    |                                                                                                    |                                                                                                    |                            |      |
| Sourco                                                                                   |                                                                                                    |                                                                                                    |                                                                                                    |                                                                                                    |                                                                                                    |                            |      |
| Source                                                                                   |                                                                                                    |                                                                                                    |                                                                                                    |                                                                                                    |                                                                                                    |                            |      |
| Source                                                                                   | Invert match                                                                                                    | LAN net                                                                                                    |                                                                                                    | *                                                                                                    | Source Address                                                                                                | 1                          |      |
|                                                                                          |                                                                                                    |                                                                                                    |                                                                                                    |                                                                                                    |                                                                                                    |                            |      |
|                                                                                          | 🐺 Display Advanced                                                                                                    |                                                                                                    |                                                                                                    |                                                                                                    |                                                                                                    |                            |      |
|                                                                                          | The Source Port Range f                                                                                                    | or a connection is typically                                                                                                    | random and almost ne                                                                                          | ver equal to the                                                                                                    | e destination port. In most                                                                                   | cases this setting must re | main |
|                                                                                          | its default value, any.                                                                                                    |                                                                                                    |                                                                                                    |                                                                                                    | Active                                                                                                    |                            |      |
|                                                                                          |                                                                                                    |                                                                                                    |                                                                                                    |                                                                                                    | ALLEUE                                                                                                    | <u>z aux parametres p</u>  | our  |
|                                                                                          |                                                                                                    |                                                                                                    |                                                                                                    |                                                                                                    |                                                                                                    |                            |      |
| Destination                                                                              |                                                                                                    |                                                                                                    |                                                                                                    |                                                                                                    |                                                                                                    |                            |      |
|                                                                                          |                                                                                                    |                                                                                                    |                                                                                                    |                                                                                                    |                                                                                                    |                            |      |
|                                                                                          |                                                                                                    | Single bost or alias                                                                                                    |                                                                                                    | - M 10                                                                                                    | 2 168 60 2                                                                                                    |                            |      |
| Destination                                                                              | Invert match                                                                                                    | Single host or alias                                                                                                    |                                                                                                    | ▼ 19                                                                                                    | 2.168.60.2                                                                                                    | 1                          |      |
| Destination Destination Port Range                                                       | □ Invert match HTTP (80) ✓                                                                                                    | Single host or alias                                                                                                    | HTTP (80)                                                                                                    | <ul><li>✓ 19</li><li>✓</li></ul>                                                                                                    | 2.168.60.2                                                                                                    | /   •                      |      |
| Destination Destination Port Range                                                       | Invert match HTTP (80) From                                                                                                    | Single host or alias                                                                                                    | HTTP (80)<br>To                                                                                               | <ul> <li>✓ 19</li> <li>✓ 0</li> <li>✓ 0</li> <li>Custom</li> </ul>                                                                                                    | 12.168.60.2                                                                                                   | 7                          |      |
| Destination Destination Port Range                                                       | Invert match HTTP (80)  From Specify the destination port                                                                                                    | Single host or alias<br>Custom                                                                                                    | HTTP (80)<br>To<br>ª "To" field may be left er                                                                | V 19<br>V Cus<br>mpty if only filte                                                                                                    | 2.168.60.2<br>itom<br>ring a single port.                                                                     | 1                          |      |
| Destination Destination Port Range Extra Ontions                                         | Invert match HTTP (80)  From Specify the destination port                                                                                                    | Single host or alias<br>Custom<br>or port range for this rule. The                                                                                                    | HTTP (80)<br>To<br>e "To" field may be left er                                                                | 19     Cus mpty if only filte                                                                                                    | 2.168.60.2<br>stom<br>ring a single port.                                                                     | / / ~                      |      |
| Destination Destination Port Range Extra Options                                         | Invert match HTTP (80)  From Specify the destination port                                                                                                    | Single host or alias<br>Custom<br>or port range for this rule. The                                                                                                    | HTTP (80)<br>To<br>* "To" field may be left er                                                                | 19     Cus mpty if only filte                                                                                                    | 2.168.60.2<br>itom<br>ring a single port.                                                                     | / / ~                      |      |
| Destination Port Range Extra Options Log                                                 | Invert match HTTP (80) From Specify the destination port Log packets that are han                                                                                                    | Single host or alias<br>Custom<br>or port range for this rule. The                                                                                                    | HTTP (80)<br>To<br>* "To" field may be left er                                                                | 19     Cus mpty if only filte T                                                                                                    | 12.168.60.2<br>Itom<br>ring a single port.                                                                    | / / ~                      |      |
| Destination Port Range Extra Options Log                                                 | Invert match HTTP (80) From Specify the destination port Log packets that are han Hint: the firewall has limited the Status: System Log: Set                                                              | Single host or alias<br>Custom<br>or port range for this rule. The<br>dled by this rule<br>local log space. Don't turn on<br>times pane)                                                                        | HTTP (80)<br>To<br>*"To" field may be left er<br>logging for everything.                                      | 19     Cus mpty if only filte                                                                                                    | 2.168.60.2<br>itom<br>ring a single port.                                                                     | 1 V                        |      |
| Destination Destination Port Range Extra Options Log                                     | Invert match HTTP (80) From Specify the destination port Log packets that are han Hint: the firewall has limited the Status: System Logs: Set                                                             | Single host or alias<br>Custom<br>or port range for this rule. The<br>dled by this rule<br>local log space. Don't turn on<br>titings page).                                                                     | HTTP (80)<br>To<br>* "To" field may be left er<br>logging for everything.                                     | 19     Cus mpty if only filte doing a lot of                                                                                                    | i2.168.60.2<br>itom<br>ring a single port.                                                                    | 1 V                        |      |
| Destination Port Range Extra Options Log Description                                     | Invert match Invert match Invert match Invert (80) From Specify the destination port of Log packets that are han Hint: the firewall has limited the Status: System Logs: See Autoriser l'accès au serveui | Single host or alias<br>Custom<br>or port range for this rule. The<br>dled by this rule<br>local log space. Don't turn on<br>titings page).                                                                     | HTTP (80)<br>To<br>* "To" field may be left er<br>logging for everything.                                     | 19     Cus mpty if only filte doing a lot of                                                                                                    | 12.168.60.2<br>Istom<br>ring a single port.                                                                   | 1 V                        |      |
| Destination       Destination Port Range       Extra Options       Log       Description | Invert match HTTP (80) From Specify the destination port Log packets that are han Hint: the firewall has limited the Status: System Logs: Set Autoriser l'accès au serveu A description may be entered    | Single host or alias<br>Custom<br>or port range for this rule. The<br>dled by this rule<br>local log space. Don't turn on<br>ttings page).<br>web depuis le lan sur le port<br>d here for administrative refer  | HTTP (80)<br>To<br>"To' field may be left er<br>logging for everything.<br>HTTP 80<br>rence. A maximum of 52  | The second second  | 12.168.60.2<br>istom<br>ring a single port.<br>logging, consider using a rem<br>be used in the ruleset and di | 1 V                        |      |
| Destination Port Range Extra Options Log Description                                     | Invert match Interp (80) From Specify the destination port Interpret to the frewall has limited the Status: System Logs: See Autoriser l'accès au serveur A description may be entered log.               | Single host or alias<br>Custom<br>or port range for this rule. The<br>dled by this rule<br>local log space. Don't turn on<br>titings page).<br>web depuis le lan sur le port<br>d here for administrative refer | HTTP (80)<br>To<br>e "To" field may be left er<br>logging for everything.<br>HTTP 80<br>ence. A maximum of 52 | If the second second seco | 12.168.60.2<br>stom<br>tring a single port.<br>logging, consider using a rem<br>be used in the ruleset and di | 1 V                        |      |
| Destination Port Range Extra Options Log Description Advanced Options                    | Invert match HTTP (80) From Specify the destination port Compared the status: System Logs: Set Autoriser l'accès au serveur A description may be entered log.                                             | Single host or alias<br>Custom<br>or port range for this rule. The<br>dled by this rule<br>local log space. Don't turn on<br>ttings page).<br>web depuis le lan sur le port<br>d here for administrative refer  | HTTP (80)<br>To<br>e "To" field may be left er<br>logging for everything.<br>HTTP 80<br>ence. A maximum of 52 | If the second second seco | 2.168.60.2<br>stom<br>ring a single port.                                                                     | 1 V                        |      |

## Configuration des règles DMZ

Sur l'interface DMZ, nous allons bloquer les flux en direction du LAN. Il faudra donc bloquer tous les protocoles sur l'interface DMZ avec comme source, le réseau DMZ et pour destination le réseau LAN.

| Edit Firewall Rule |                                                                                                    |                                                                                                    |
|--------------------|----------------------------------------------------------------------------------------------------|----------------------------------------------------------------------------------------------------|
| Action             | Block<br>Choose what to do with packe<br>Hint: the difference between b<br>whereas with block the packet | s that match the criteria specified below.<br>ock and reject is that with reject, a packet (TCP RST or ICMP port unreachable for UDP) is returned to the sender,<br>is dropped silently. In either case, the original packet is discarded. |
| Disabled           | <ul> <li>Disable this rule</li> <li>Set this option to disable this rule</li> </ul>                      | ule without removing it from the list.                                                                                                    |
| Interface          | DMZ<br>Choose the interface from whi                                                                     | ch packets must come to match this rule.                                                                                                    |
| Address Family     | IPv4<br>Select the Internet Protocol ve                                                                  | sion this rule applies to.                                                                                                    |
| Protocol           | Any<br>Choose which IP protocol this                                                                     | vile should match.                                                                                                    |
| Source             |                                                                                                    |                                                                                                    |
| Source             | Invert match                                                                                             | DMZ net V Source Address / V                                                                                                    |
| Destination        |                                                                                                    |                                                                                                    |
| Destination        | Invert match                                                                                             | LAN net                                                                                                    |

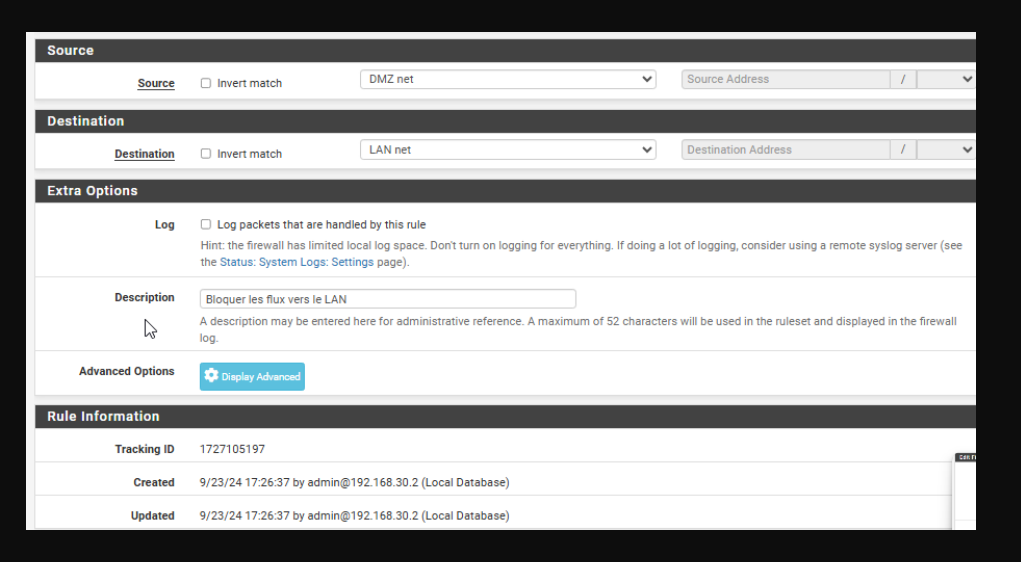

# Configuration des règles DMZ

Ensuite nous allons créer une règle en dessous avec le bouton add avec la fleche vers le bas, pour autoriser la DMZ a acceder a internet par le port 80.

Il suffira de dupliquer la règle pour autoriser les protocoles DNS et HTTPS.

Ensuite nous pourrons sauvegarder

| Lattinewall itale      |                                                    |                                   |                            | ·            |                                         | /              |          |
|------------------------|----------------------------------------------------|-----------------------------------|----------------------------|--------------|-----------------------------------------|----------------|----------|
| Action                 | Pass                                               |                                   | ~                          |              |                                         |                |          |
|                        | Choose what to do with pag                         | kets that match the criteria s    | pecified below.            |              |                                         |                |          |
|                        | Hint: the difference between                       | n block and reject is that with   | reject, a packet (TCP RS   | T or ICMP    | port unreachable for UDP) is returned   | d to the sende | er,      |
|                        | whereas with block the pac                         | ket is dropped silently. In eith  | er case, the original pac  | ket is disca | rded.                                   |                |          |
| Disabled               | Disable this rule                                  |                                   |                            |              |                                         |                |          |
|                        | Set this option to disable th                      | is rule without removing it fro   | om the list.               |              |                                         |                |          |
| Interface              | DMZ                                                |                                   | ~                          |              |                                         |                |          |
| interlace              | Choose the interface from a                        | which packate must come to        | match this rule            |              |                                         |                |          |
|                        |                                                    | men packets must come to          | inden the rule.            |              |                                         |                |          |
| Address Family         | IPv4                                               |                                   | ~                          |              |                                         |                |          |
|                        | Select the Internet Protocol                       | version this rule applies to.     |                            |              |                                         |                |          |
| Protocol               | ТСР                                                |                                   | ~                          |              |                                         |                |          |
|                        | Choose which IP protocol th                        | his rule should match.            |                            |              |                                         |                |          |
| 0                      |                                                    |                                   |                            |              |                                         |                |          |
| Source                 |                                                    |                                   |                            |              |                                         |                |          |
| Source                 | <ul> <li>Invert match</li> </ul>                   | DMZ net                           |                            | ~            | Source Address                          | 1              | *        |
|                        |                                                    |                                   |                            |              |                                         |                |          |
|                        | 🐺 Display Advanced                                 |                                   |                            |              |                                         |                |          |
|                        | The Source Port Range for<br>its default value any | a connection is typically rand    | om and almost never eq     | ual to the d | lestination port. In most cases this se | etting must re | emain at |
|                        | na deradit value, any.                             |                                   |                            |              |                                         |                |          |
| Destination            |                                                    |                                   |                            |              |                                         |                |          |
| Destination            | <ul> <li>Invert match</li> </ul>                   | any                               |                            | ~            | Destination Address                     | 1              | ~        |
|                        | HTTP (80)                                          |                                   | HTTP (80)                  | ~            | Activer Wind                            | hows           |          |
| Destination Port Range | From                                               | Custom                            | To                         |              | Custom Accédez aux par                  | ramètres r     | our act  |
|                        | Specify the destination port                       | t or port range for this rule. Th | e "To" field may be left e | empty if onl | v filtering a single bod ows.           | uniou os p     | boar act |
|                        | opeeny ne destination pon                          | for portrange for this fale. If   | ie to field fildy beferre  | mpty ir onij | y intering a single port.               |                |          |
|                        |                                                    |                                   |                            |              |                                         |                |          |
| Destination            |                                                    |                                   |                            |              |                                         | <u> </u>       |          |
| Destination            | Invert match                                       | any                               |                            | ~            | Destination Address                     | 1              | ~        |
|                        | HTTPS (443)                                        |                                   | HTTPS (443)                | ~            |                                         |                |          |
| Destination Port Range | From                                               | Custom                            | To                         |              | Custom                                  |                |          |
|                        | Specify the destination set                        | r port range for this rule. The   | "To' field may be left -   | motu if or!  | v filtering a single port               |                |          |
|                        | specify the destination port of                    | r portrange for this fulle. The   | e no neio may bellett e    | mpty ii onij | y mening a single port.                 |                |          |
|                        |                                                    |                                   |                            |              |                                         |                |          |
| Destination            |                                                    |                                   |                            |              |                                         |                |          |
| Destination            |                                                    |                                   |                            |              |                                         |                |          |
| Desident and           | Invert match                                       | any                               |                            | ~            | Destination Address                     | 1              | ~        |
| Destination            | 0                                                  |                                   |                            |              |                                         |                |          |
| Destination            | DNS (53)                                           |                                   | DNS (53)                   | ~            |                                         |                |          |
| Destination Port Range | DNS (53)                                           | Custom                            | DNS (53)                   | ~            | Custom                                  |                |          |
| Destination Port Range | DNS (53)                                           | Custom                            | DNS (53)<br>To             | ~            | Custom                                  |                |          |

### Création des règles NAT

Pour gèrer l'accès du site Web depuis le WAN, il faudra se rendre dans NAT, puis Port Forward pour créer une règle qui concernera les flux de l'interface WAN en TCP sur l'adresse du WAN et nous créerons une redirection des flux HTTP sur l'IP du Wan seront redirigés vers l'IP 192.168.60.2 qui est l'ip du serveur

Il faudra désactiver l'option Block private networks and loopback addresses sur l'interface WAN qui bloque les addresses du RFC 1918, et lorsque nous nous connectons depuis le WAN, notre adresse est en 192.168.20.X donc nous nous retrouvrions bloqués.

| Disabled               | Disable this rule                 |                                                                 |                           |                      |                                       |                               |         |
|------------------------|-----------------------------------|-----------------------------------------------------------------|---------------------------|----------------------|---------------------------------------|-------------------------------|---------|
| No RDR (NOT)           | Disable redirection for tra       | ffic matching this rule                                         | knowledge of t            | the implications     |                                       |                               |         |
|                        | This option is farely needed.     | Don't use this without thorough                                 | I knowledge of t          | ine implications.    |                                       |                               |         |
| Interface              | WAN                               |                                                                 | ~                         |                      |                                       |                               |         |
|                        | Choose which interface this r     | rule applies to. In most cases "\                               | WAN" is specifie          | ed.                  |                                       |                               |         |
| Address Family         | ID-4                              |                                                                 |                           |                      |                                       |                               |         |
| Address Family         | IPV4                              |                                                                 | •                         |                      |                                       |                               |         |
|                        | Select the Internet Protocol v    | ersion this rule applies to.                                    |                           |                      |                                       | 2                             | 5       |
| Protocol               | TCP                               |                                                                 | ~                         |                      |                                       |                               |         |
|                        | Choose which protocol this r      | ule should match. In most case                                  | es "TCP" is speci         | ified.               |                                       |                               |         |
| Source                 | Display Advanced                  |                                                                 |                           |                      |                                       |                               |         |
| Destination            | <ul> <li>Invert match.</li> </ul> | WAN address                                                     |                           | ~                    |                                       | 1                             | ~       |
|                        |                                   | Туре                                                            |                           |                      | Address/mask                          |                               |         |
| Destination port range | HTTP ¥                            |                                                                 | HTTP                      | ~                    |                                       |                               |         |
| Destination por range  | From port                         | Custom                                                          | To port                   |                      | Custom                                |                               |         |
|                        | Specify the port or port range    | for the destination of the pack                                 | et for this man           | ning. The 'to' field | may be left empty if onl              | v manning a single port       |         |
|                        | specify the port of port lange    |                                                                 |                           | ping. The to held    | C C C C C C C C C C C C C C C C C C C | y mapping a single port.      |         |
| Redirect target IP     |                                   | Single host                                                     |                           | *                    | 192.168.60.2                          |                               |         |
|                        |                                   | Туре                                                            |                           |                      | Address                               |                               |         |
|                        | Enter the internal IP address     | of the server on which to map t                                 | the ports. e.g.: 1        | 92.168.1.12 for I    | Pv4                                   |                               |         |
|                        | In case of IPv6 addresses, in     | must be from the same "scope<br>of from link-local addresses so | e",<br>one (fe80:*) to li | ocal scope (::1)     |                                       |                               |         |
|                        | .c. it is not possible to redire  | or normalik local addresses so                                  | ope (1000) to it          | oour soope (1)       | Activ                                 | er Windows                    | _       |
| Redirect target port   | HTTP                              |                                                                 | *                         |                      | Accéde                                | z aux paramètres po           | ur act  |
|                        | Port                              |                                                                 |                           | Custom               | Window                                | WS.                           | on orec |
|                        | Specify the port on the mach      | ine with the IP address entered                                 | above. In case            | of a port range, s   | pecify the beginning por              | rt of the range (the end port | will be |
|                        |                                   |                                                                 |                           |                      |                                       |                               |         |

#### Block private networks

and loopback addresses

Blocks traffic from IP addresses that are reserved for private networks per RFC 1918 (10/8, 172.16/12, 192.168/16) and unique local addresses per RFC 4193 (fc00::/7) as well as loopback addresses (127/8). This option should generally be turned on, unless this network interface resides in such a private address space, too.

#### Tests

Nous pouvons constater que nous avons accès a la DMZ depuis le LAN (premier screen) et depuis le WAN (deuxieme screen)

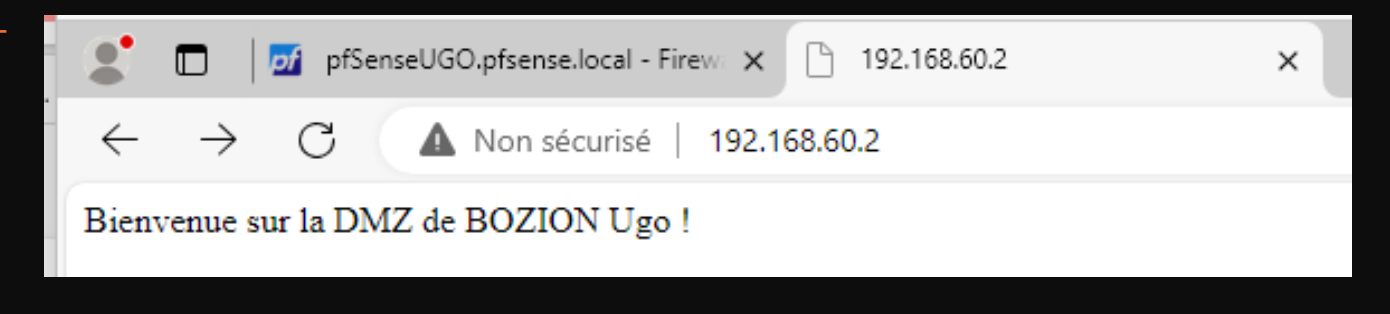

$$\leftarrow \rightarrow$$
 C  $\bigcirc$   $\ge$  192.168.20.46

#### Bienvenue sur la DMZ de BOZION Ugo !